# iPhone/iPad kursus Entreprenørgården

# Indholdsfortegnelse

| Læs det valgte op, Læs skærm op og Indtastningsfeedback | 2  |
|---------------------------------------------------------|----|
| Diktering                                               | 3  |
| Brug Markering                                          | 4  |
| Find mine venner                                        | 6  |
| Siri                                                    | 7  |
| Familiedeling                                           | 8  |
| Kom godt i gang med e-Boks mobil                        | 11 |
| Batteri                                                 | 12 |
| AR Apps                                                 | 12 |
| Øvrige apps                                             | 12 |
| Påmindelser                                             | 13 |

# Læs det valgte op, Læs skærm op og Indtastningsfeedback

Selvom VoiceOver er slået fra, kan iPhone læse valgt tekst eller hele skærmen op. iPhone kan også give feedback og læse rettelser og forslag til tekst op, mens du skriver.

Gå til Indstillinger > Generelt > Tilgængelighed > Tale, hvor du kan gøre følgende:

Slå Læs det valgte op til.

Slå Læs skærm op til.

Vælge at få understreget eller markeret indhold, mens det læses op. Slå Indtastningsfeedback til og konfigurere det. Du kan konfigurere indtastningsfeedback til software- og hardwaretastaturer og vælge, hvad iPhone skal læse op – hvert tegn, hvert ord, automatiske rettelser, automatisk ændring til store bogstaver og skriveforudsigelser. Justere talehastigheden.

Høre valgt tekst. Vælg teksten, og tryk på Læs op.

**Høre skærmens indhold.** Skub ned med to fingre fra toppen af skærmen. Bruge de betjeningsmuligheder, der vises, til at sætte oplæsningen på pause eller justere hastigheden.

Spørg Siri. Sig "læs skærm op".

Høre indtastningsfeedback. Begynd at skrive.

**Høre skriveforudsigelser.** Gå til Indstillinger > Generelt > Tastatur, og slå Forslag til. Gå derefter til Indstillinger > Generelt > Tilgængelighed > Tale > Indtastningsfeedback, og slå Læs forudsigelser op til. Hold fingeren på en forudsigelse for at få den læst op.

Videogennemgang https://youtu.be/SFx952OexB4

### Diktering

Du kan diktere tekst i stedet for at skrive den. Sørg for, at Slå diktering til er slået til (gå til Indstillinger > Generelt > Tastatur, og vælg Slå diktering til).

**Dikter tekst.** Tryk på  $\Psi$  på tastaturet på skærmen eller i søgefeltet, og begynd at tale. Klik på OK, når du er færdig. Du indsætter tekst ved at trykke for at anbringe

indsætningsmærket og derefter trykke på  $\Psi$ . Du kan også erstatte valgt tekst ved at diktere.

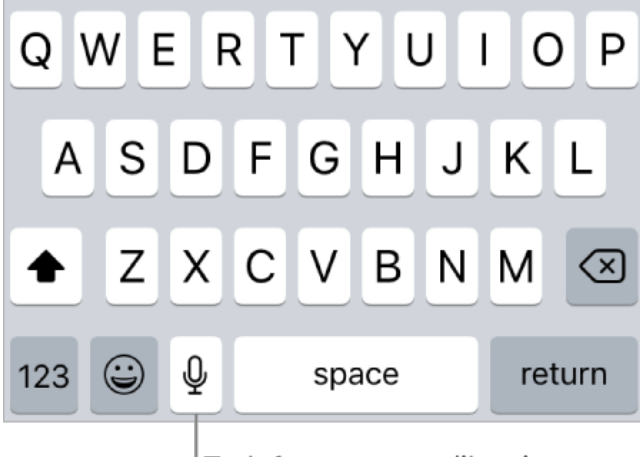

<sup>|</sup>Tryk for at starte diktering.

**Tilføj skilletegn, eller formater tekst.** Sig skilletegnet eller formatet. Eksempel: "Kære Maria komma checken er lige sendt med posten udråbstegn" bliver til "Kære Maria, checken er lige sendt med posten!" Skilletegn og formateringskommandoer inkluderer:

citat start ... citat slut nyt afsnit ny linje stort bogstav – skriver det næste ord med stort forbogstav alle store bogstaver – skriver det næste ord med store bogstaver intet mellemrum til ... intet mellemrum fra – skriver en række ord sammen (ikke tilgængelig for alle sprog) smiley – indsætter :-) sur smiley – indsætter :-( smiley, der blinker – indsætter ;-)

Videogennemgang https://youtu.be/ZMCb8u45-Bo

## **Brug Markering**

I apps som Noter, Mail og iBooks kan du skrive noter til billeder, noter, PDF-arkiver, skærmbilleder m.m. med indbyggede tegneværktøjer. I nogle apps kan du også tilføje tekst, talebobler og andre figurer og signaturer.

**Marker det.** Tryk på  $\bigcirc$ , og brug fingeren til at tegne. Du kan markere et skærmbillede, lige efter du har taget det, ved at trykke på den miniature, der vises et øjeblik i nederste venstre hjørne af skærmen. (Du kan dele

et skærmbillede, efter du har markeret det, ved at trykke på L\_). Vælg et markeringsværktøj. Tryk på blyants-, markerings- eller penneværktøjet.

Skift til sletteværktøjet – eller tryk på - hvis du har lavet en feil. The Design Files Adriana Hanna NOW Tekst Signatur Forstørrelsesglas Tryk for at tilføje tekst, figurer og signaturer, eller brug forstørrelsesglasset (ikke tilgængeligt i alle apps). Vælg et Tryk for at tegneværktøj. vælge en farve.

Flyt dine tegninger. Tryk på 🏹 , vælg ved at trække rundt om en eller flere tegninger, løft fingeren, og træk det valgte til en ny placering.

**Se flere farvemuligheder.** Tryk på den aktuelle farve for at få vist en farvepalet. Skub paletten til venstre eller højre for at se flere farver. Du kan også holde iPhone i liggende retning.

**Zoom ind.** Knib udad, så du kan tegne detaljer, og knib indad for at zoome ud igen. Træk to fingre for at navigere, mens du har zoomet ind.

**Tilføj tekst.** Tryk på  $\textcircled$ , og tryk derefter på Tekst. Tryk på tekstfeltet, tryk på Rediger, og skriv teksten. Du skifter skrift eller ændrer layoutet ved at trykke på

**AA**. Du flytter tekstfeltet ved at trække det.

Tilføj din signatur. Tryk på 🕂, og tryk derefter på Signatur.

**Tilføj en figur.** Tryk på , og tryk derefter på en figur. Du flytter figuren ved at trække den. Du ændrer størrelse på den ved at trække en blå prik.

Tryk på  $\checkmark$ , hvis du vil udfylde figuren med farve eller ændre stregtykkelsen. Du justerer formen på en figur med en grøn prik ved at trække prikken. Du sletter eller dublerer en figur ved at trykke på den og vælge en mulighed.

**Forstør en del af skærmen.** Tryk på , og tryk derefter på Forstørrelsesglas. Du ændrer forstørrelsesniveauet ved at trække den grønne prik. Du ændrer forstørrelsesglassets størrelse ved at trække den blå prik.

### Find mine venner

Du finder appen Find mine venner i mappen Ekstra. Find mine venner er en fantastisk måde at dele din lokalitet med personer, som er vigtige for dig. Venner og familiemedlemmer, som deler deres lokaliteter med dig, vises på et kort, så du hurtigt kan se, hvor de er. Du kan indstille meddelelser for venner og familiemedlemmer, så du får besked, når de forlader eller ankommer til forskellige lokaliteter.

**Bemærk:** Du kan få flere oplysninger om Find min venner i hjælpen i appen. **Slå Del min lokalitet til.** Gå til Indstillinger > [*dit navn*] > iCloud > Del min lokalitet. **Del din lokalitet med en ven.** Åbn Find venner på iPhone, og tryk på Tilføj. Vælg navnet på en kontakt, eller skriv et navn i feltet Til og tryk på Send. Vælg, hvor længe du vil dele din lokalitet.

**Indstil en meddelelse.** Vælg en ven, og tryk derefter på Giv mig besked. Vælg, om du vil have besked, når en ven forlader eller ankommer til en lokalitet. Vælg vennens nuværende lokalitet, eller tryk på Anden for at oprette en ny lokalitet til meddelelsen.

# Siri

Videogennemgang https://youtu.be/M6rl1bKI\_OQ

### Familiedeling

Med Familiedeling kan op til seks familiemedlemmer dele deres køb i iTunes Store, App Store og iBooks Store, et familiemedlemskab af Apple-musik, en aftale om lagringsplads på iCloud, en familiekalender, familiefotos m.m. – alt sammen uden at dele konti.

Hvis du vil bruge Familiedeling, skal et voksent familiemedlem (*arrangøren*) vælge funktioner, som familien kan dele, og invitere op til fem ekstra familiemedlemmer til at deltage. Når familiemedlemmerne tilmelder sig, indstilles Familiedeling automatisk på deres enheder.

Familiedeling kræver, at du logger ind på iCloud med dit Apple-id. Du bliver også bedt om at bekræfte det Apple-id, som du bruger til iTunes Store, App Store og iBooks Store (normalt det Apple-id, du bruger til alt). Familiedeling er tilgængelig på iOS-enheder med iOS 8 eller en nyere version, Mac-computere med OS X 10.10 eller en nyere version og Windows-computere med iCloud til Windows 5 eller en nyere version. Du kan kun være medlem af en familiegruppe ad gangen.

#### Indstil Familiedeling.

Gå til Indstillinger > [*dit navn*] > Indstil Familiedeling, og følg instruktionerne på skærmen. Som arrangør kan du vælge de funktioner, du vil dele, og invitere familiemedlemmer til at deltage. Afhængigt af de funktioner du vælger, kan du blive bedt om at indstille et familiemedlemskab til Apple Music eller et abonnement på iCloud-lagringsplads. Hvis du vælger at dele køb i iTunes Store, App Store og iBooks Store med dine familiemedlemmer, indvilliger du i at betale for evt. køb, de foretager, mens de er en del af familiegruppen.

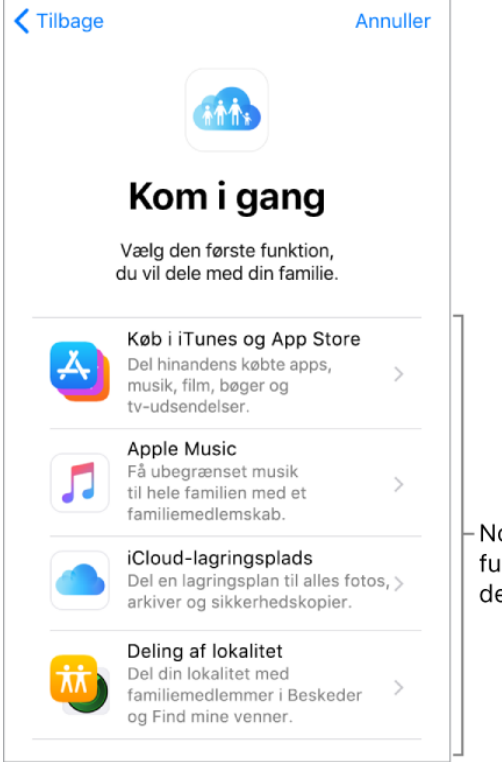

Nogle af de funktioner, du kan dele med din familie **Opret et Apple-id til et barn.** Gå til Indstillinger > [*dit navn*] > Familiedeling, og tryk derefter på Opret en konto til et barn.

Accepter en invitation til Familiedeling. Tryk på Accepter i invitationen. Hvis du er i nærheden af arrangøren under indstillingen, kan du også skrive det Apple-id og den adgangskode, du bruger til iCloud, på arrangørens enhed.

**Del køb.** Når din familie deler køb i iTunes Store, App Store og iBooks Store, faktureres alle emner direkte til arrangørens Apple-id. Efter købet føjes et emne til kontoen tilhørende det familiemedlem, der foretog købet, og deles med resten af familien.

Få adgang til delte køb fra iTunes Store. Åbn iTunes Store, tryk på symbolet for personen (eller fotoet) øverst til højre, tryk på Købt, og vælg et familiemedlem.
Få adgang til delte køb fra App Store. Åbn App Store, tryk på symbolet for personen (eller fotoet) øverst til højre, tryk på Købt, og vælg et familiemedlem.
Få adgang til delte køb fra iBooks Store. Åbn iBooks, tryk på Købt, og vælg et familiemedlem.

**Brug et delt familiemedlemskab af Apple Music.** Hvis din familie har et familiemedlemskab af Apple Music, kan du bare åbne Apple Music og begynde at lytte. Hvert familiemedlem får sit eget musikbibliotek og personlige anbefalinger. Sørg for, at du er logget ind på iCloud med det Apple-id, du skrev i indstillingerne til Familiedeling.

**Brug en delt aftale om lagringsplads i iCloud.** Hvis din familie deler en aftale om lagringsplads i iCloud (200 GB eller 2 TB), kan du som person bruge lige så meget plads, som du har brug for. Du kan også købe eller bruge din egen aftale om lagringsplads, hvis du har brug for mere plads.

**Slå Spørg før køb til.** Familiearrangøren kan bestemme, at unge familiemedlemmer skal have godkendt deres køb eller gratis overførsler. Gå til Indstillinger > [*dit navn*] > Familiedeling, og tryk derefter på personens navn.

**Bemærk:** Aldersgrænserne for Spørg før køb svinger efter området. I USA kan familiearrangøren aktivere Spørg før køb for alle familiemedlemmer under 18 år. For børn under 13 år er indstillingen aktiveret som standard.

**Skjul dine køb i iTunes Store, App Store og iBooks Store.** Du skjuler alle dine køb for familiemedlemmer ved at gå til Indstillinger > [*dit navn*] > Familiedeling og derefter slå Del mine køb fra. På computeren kan du også skjule bestemte køb, så de ikke er tilgængelige for andre familiemedlemmer.

**Del fotos eller videoer med familiemedlemmer.** Når du indstiller Familiedeling, oprettes automatisk et fælles album ved navn *Familie* i appen Fotos på alle familiemedlemmers enheder. Du deler et foto eller en video med familiemedlemmer ved at åbne appen Fotos og derefter se et foto eller en video eller vælge flere fotos

eller videoer. Tryk på derefter med dit fælles familiealbum. Medlemmer kan afmelde deres abonnement på familiealbummet, og familiearrangøren kan slette det.

**Føj en begivenhed til familiekalenderen.** Når du indstiller Familiedeling, oprettes automatisk en fælles kalender ved navn *Familie* i appen Kalender på alle familiemedlemmers enheder. Du tilføjer en familiebegivenhed ved at åbne appen

Kalender, oprette en begivenhed og derefter føje begivenheden til familiekalenderen. Medlemmer kan afmelde deres abonnement på familiekalenderen, og familiearrangøren kan slette den.

**Indstil en familiepåmindelse.** Når du indstiller Familiedeling, oprettes der automatisk en fælles liste ved navn "Familie" i appen Påmindelser på alle familiemedlemmers enheder. Du føjer en påmindelse til familielisten ved at åbne appen Påmindelser, trykke på familielisten og derefter føje en påmindelse til listen. Medlemmer kan afmelde deres abonnement på familielisten med påmindelser, og familiearrangøren kan slette den.

**Del din lokalitet med familiemedlemmer.** Familiemedlemmer kan dele deres lokalitet ved at gå til Indstillinger > [*dit navn*] > iCloud > Del min lokalitet. Brug appen Find mine venner til at finde et familiemedlems lokalitet. Du kan også sende eller dele din lokalitet via appen Beskeder (iOS 8 og nyere versioner).

**Hold styr på din families enheder.** Hvis familiemedlemmer har slået Del min lokalitet til i iCloud, kan du hjælpe dem med at finde enheder, de har mistet. Åbn Find iPhone på din enhed eller på iCloud.com.

**Forlad Familiedeling.** Gå til Indstillinger > [*dit navn*] > Familiedeling > [*dit navn*], og tryk derefter på Forlad familiedeling. Hvis du er arrangør, skal du trykke på Stop familiedeling.

# Kom godt i gang med e-Boks mobil

Videogennemgang på https://youtu.be/4Keg9SzCgKY

e-Boks er tilgængelig som app til iPhone/iPad, Android og Windows Phone. Her kan du læse og administrere din post, tilmelde nye afsendere og uploade vigtige billeder til sikker opbevaring i e-Boks.

## Sådan kommer du godt i gang

Før du kan tage vores app i brug, skal du først aktivere mobiladgang.

- 1 Log på e-Boks på en computer med dit NemID
- 2 Vælg Menu, Indstillinger og herefter menupunktet Mobiladgang
- 3 Vælg Aktiver mobiladgang, accepter vilkår og indtast den adgangskode, som din mobiladgang skal have

Nu er din mobiladgang aktiveret. Bemærk du afslutningsvis blev tildelt en aktiveringskode. Den skal du bruge første gang, du logger på e-Boks på en mobil enhed. Lad eventuelt browservinduet være åben og hent nu den app, som passer til din smartphone eller tablet.

<u>iPhone/iPad</u> <u>Android</u> <u>Windows Phone</u>

Start nu e-Boks på din mobile enhed. Her logger du på med dit cpr-nr., adgangskode og første gang også din aktiveringskode. Du skal bruge den samme aktiveringskode, hvis du har flere mobile enheder.

### Batteri

Du sparer ikke strøm ved at lukke apps.

Du sparer strøm ved at skrue ned for lysetyrken og slå mobildata fra på overførsel af apps og opdateringer. Dette gør du under indstillinger -> iTunes og App Store. Hvis du vil se hvilke programmer der bruger meget strøm kan du gå ind i indstillinger->Batteri. Her kan du også aktivere "Energisparende funktion" Det giver dig 3 timers ekstra levetid hvis din telefon en nede på 20% resterende strøm.

# **AR Apps**

iPhone og iPad med iOS 11 kan nu gøre brug af en ny teknologi, hvor man blander virkeligheden med grafik fra app's.

I App store kan i søge efter AR. Her er en række links til nogle af disse apps. (klik på titlerne for at åbne app i app store)

Ikea Place Measure Kit Star Chart

### Øvrige apps

(klik på titlerne for at åbne app i app store)

Office Lens myTiFi e-boks Google Oversæt Dankort App eForsyning SE myTuner Radio OK

### Påmindelser

Med Påmindelser kan du holde styr på alle de ting, du skal gøre.

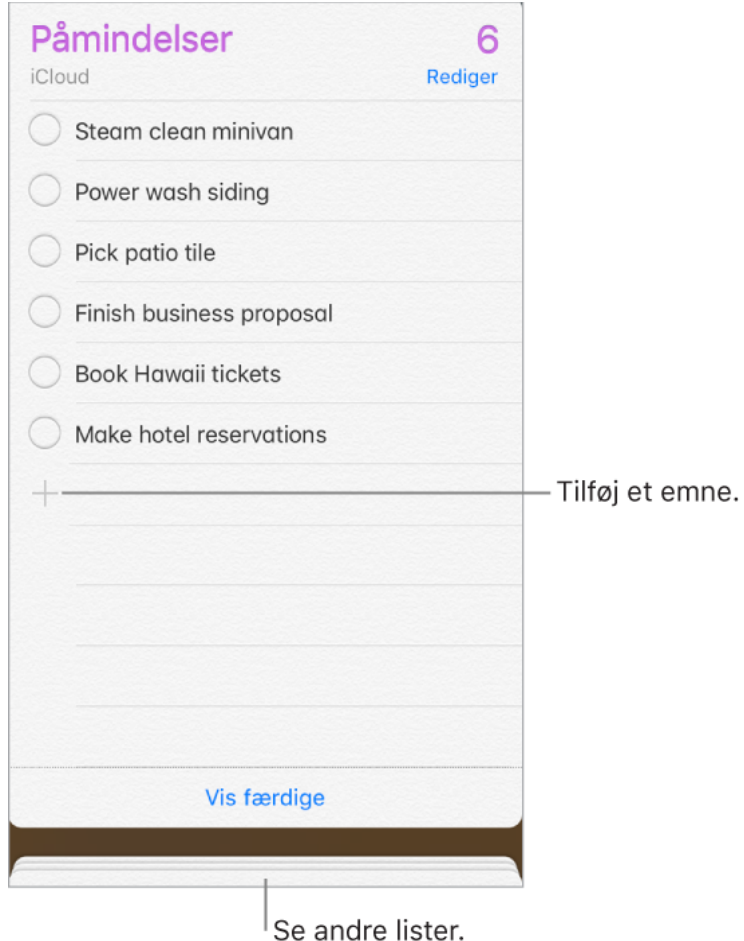

Tilføj en påmindelse. Tryk på en tom linje på en liste.

**Del en liste vha. iCloud.** Tryk på Rediger, tryk på Deling, og tryk derefter på Tilføj person, mens du ser en liste. De personer, du deler med, skal også bruge iCloud. Alle, som accepterer invitationen, kan tilføje, slette og markere emner som færdige. Familiemedlemmer kan også dele en liste.

#### Spørg Siri. Sig f.eks.:

"Husk at medbringe en paraply"

"Føj artiskokker til indkøbslisten"

"Læs min huskeseddel til arbejdet"

"Mind mig om, at jeg skal ringe til min mor kl. 17"

Indstil en standardliste til nye påmindelser. Gå til Indstillinger > Påmindelser.

**Slet en liste.** Tryk på Rediger, og tryk derefter på Slet liste, mens du ser en liste. Alle påmindelserne på listen slettes også.

Slet en påmindelse. Skub påmindelsen til venstre, og tryk på Slet.

**Skift rækkefølge på lister.** Hold fingeren på navnet på listen, og træk derefter listen til en ny placering. Du ændrer rækkefølgen på emnerne på en

liste ved at trykke på Rediger.

**Hvilken liste var den i?** Rul til toppen for at se søgefeltet. Der søges i alle lister efter navnet på påmindelsen.

**Hold dine påmindelser ajour på andre enheder.** Gå til Indstillinger > [*dit navn*] > iCloud, og slå derefter Påmindelser til. Nogle andre kontotyper, f.eks. Exchange, understøtter også Påmindelser. Du kan ændre den måde, tidligere påmindelser skal synkroniseres på, i Indstillinger > Påmindelser.